# MANUAL DE INSTALACIÓN

### TEMA:

DISEÑO, DESARROLLO E IMPLEMENTACIÓN DE UN Sistema para la gestión y control de la producción, manejo de personal de la empresa textil katty confecciones

## **APLICATIVO:**

SISTEMA PARA LA GESTIÓN Y CONTROL DE LA PRODUCCIÓN, MANEJO DE PERSONAL DE LA Empresa textil katty confecciones con Herramientas open source

### MANUAL DE INSTALACIÓN

#### B.1. Requisitos mínimos de hardware

#### Servidor:

- Procesador Intel Corel Dos Duo o superior.
- Por lo menos 2Gb de RAM.
- El suficiente espacio de disco duro (por lo menos 50Gb).

#### **Clientes:**

- Procesador Intel Dual Core o superior.
- Por lo menos 1Gb de RAM.
- El suficiente espacio de disco duro (por lo menos 1Gb).

#### B.2. Requisitos de Software

#### Servidor:

- Instalador de la Base de Datos PostgreSQL 9.0.
- Instalador JAVA JDK/SDK, desde la versión 6.0 en adelante.

#### **Clientes:**

• Instalador JAVA JDK/SDK, desde la versión 7.0 en adelante.

#### B.3. Instalación

A continuación se describe el proceso de instalación de:

- Servidor de Base de Datos PostgreSQL 9.0,
- JDK (Java Development Kit) que será necesario para compilar programas Java.
- Sistema para la Gestión y Control de La Producción, Manejo De Personal de la Empresa Textil Katty Confecciones.

#### Instalación de PostgreSQL 9.0:

Se iniciará el asistente que guiará en el proceso de instalación de PostgreSQL 9.0, pulsar "Siguiente".

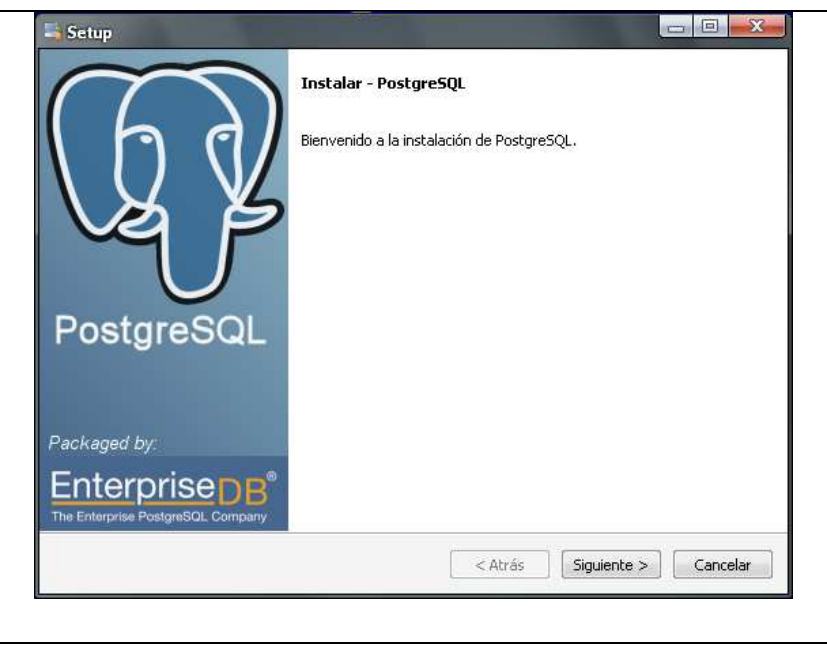

Fuente: Propia

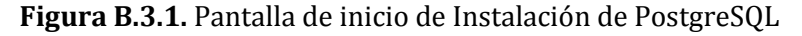

9.0

Seleccionar el directorio donde se ubicarán los ficheros necesarios para le ejecución de PostgreSQL 9.0. Luego pulsar "Siguiente", normalmente dejar por defecto la ruta que determina el asistente:

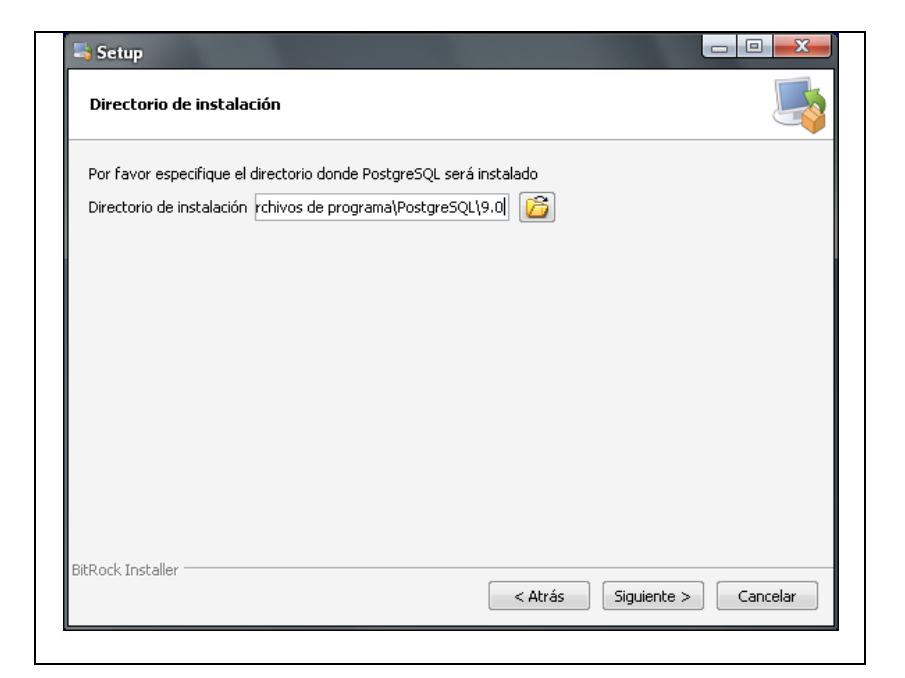

Fuente: Propia Figura B.3.2. Selección del Directorio de Instalación de PostgreSQL

A continuación, seleccionar la unidad y carpeta donde se ubicarán los datos de la base de datos del servidor de bases de datos PostgreSQL. Luego pulsar "Siguiente", normalmente dejar por defecto la ruta que determina el asistente:

| Por favor, selec | cionar un directori | o dentro del cual | se almacenarán su: | s datos. |  |
|------------------|---------------------|-------------------|--------------------|----------|--|
| Directorio de Da | atos os de program  | a\PostgreSQL\9    | 0\daba 🔂           |          |  |
|                  |                     |                   |                    |          |  |
|                  |                     |                   |                    |          |  |
|                  |                     |                   |                    |          |  |
|                  |                     |                   |                    |          |  |
|                  |                     |                   |                    |          |  |
|                  |                     |                   |                    |          |  |
|                  |                     |                   |                    |          |  |
|                  |                     |                   |                    |          |  |
|                  |                     |                   |                    |          |  |
|                  |                     |                   |                    |          |  |

Fuente: Propia

Figura B.3.3. Selección del Directorio de Datos

El asistente para instalar PostgreSQL 9.0 creará un usuario en el sistema operativo llamado "postgres", en este paso de la instalación introducir la contraseña para este usuario, en este caso será "ROOT". Luego pulsar "Siguiente":

| əs). Si<br>i la |
|-----------------|
|                 |
|                 |
|                 |
|                 |
|                 |
|                 |
|                 |
|                 |
|                 |
|                 |
|                 |

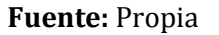

Figura B.3.4. Ingreso de la contraseña del usuario de la BDD.

Introducir el puerto que se usará para conexión con PostgreSQL, por defecto 5432. Luego pulsar "Siguiente":

|                   |                                |                     |                         |             | 9 |
|-------------------|--------------------------------|---------------------|-------------------------|-------------|---|
| Por fav<br>Puerto | or seleccione un númer<br>5432 | o de puerto en el c | que el servidor debería | a escuchar. |   |
|                   |                                |                     |                         |             |   |
|                   |                                |                     |                         |             |   |
|                   |                                |                     |                         |             |   |
|                   |                                |                     |                         |             |   |
|                   |                                |                     |                         |             |   |

#### Fuente: Propia

Figura B.3.5. Ingreso del puerto de conexión con PostgreSQL

Seleccionar la configuración regional que será usada por el motor de base de datos PostgreSQL, en este caso dejar "Configuración Regional por defecto". Luego pulsar "Siguiente":

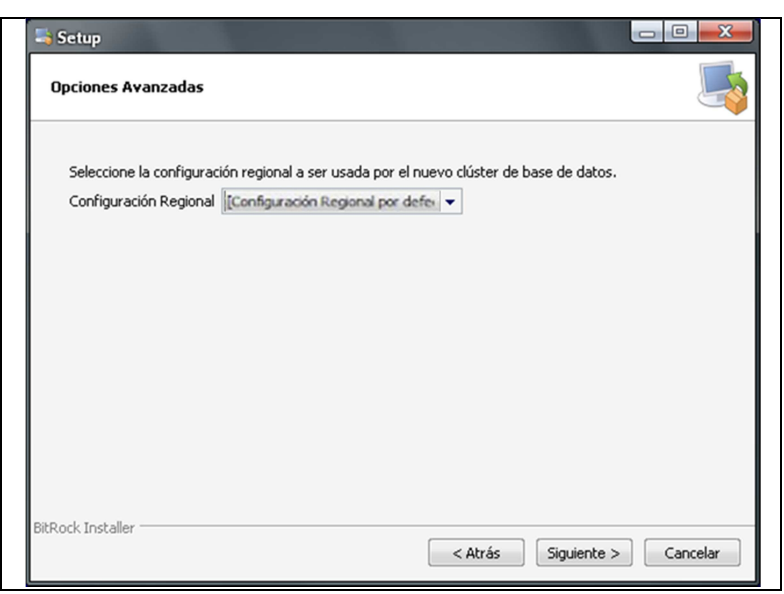

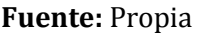

Figura B.3.6. Seleccionar la Configuración Regional

Antes de iniciar la instalación definitiva de PostgreSQL 9.0, el asistente indicará que el programa está listo para iniciar la instalación. Pulsar "Siguiente":

| 📑 Setup                             |                         |                      |             | <u> </u> |
|-------------------------------------|-------------------------|----------------------|-------------|----------|
| Listo para Instalar                 |                         |                      |             | 5        |
| El programa está listo para iniciar | la instalación de Postg | reSQL en su ordenado | or,         |          |
|                                     |                         |                      |             |          |
|                                     |                         |                      |             |          |
|                                     |                         |                      |             |          |
|                                     |                         |                      |             |          |
|                                     |                         |                      |             |          |
|                                     |                         |                      |             |          |
| BitRock Installer                   |                         |                      |             |          |
|                                     |                         | < Atrás              | Siguiente > | Cancelar |

Fuente: Propia

Figura B.3.7. Instalación definitiva de PostgreSQL

Tras la instalación, el asistente dará la posibilidad de iniciar StackBuilder que es una aplicación que permite instalar componentes y software adicional para PostgreSQL. En este caso no marcar para., luego pulsar "Siguiente":

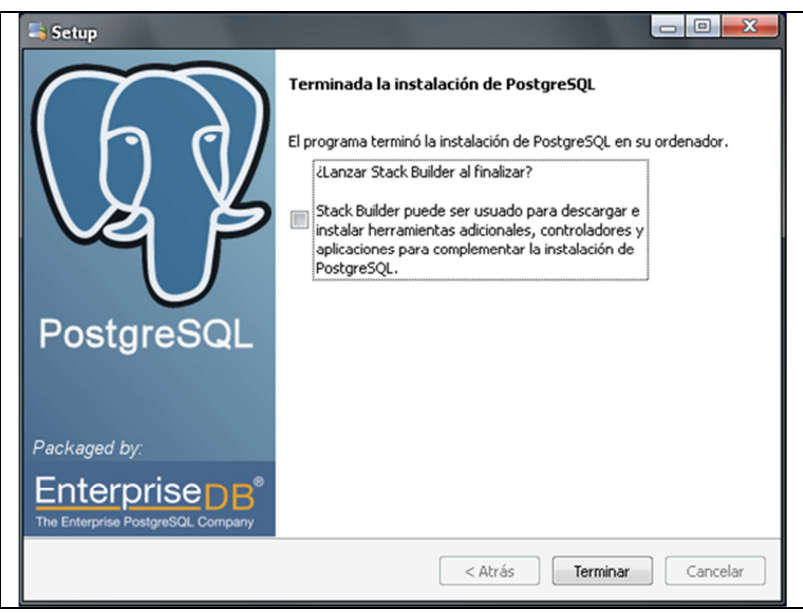

Fuente: Propia

Figura B.3.8. Finalizar la instalación.

Finalmente clic en "Terminar" para tener instalado el servidor de base de datos.

#### Instalación de JDK (Java Development Kit):

Ejecutar el fichero de instalación que lleva por nombre"jdk-6-windows-i586.exe", y seguir los pasos como se va indicando.

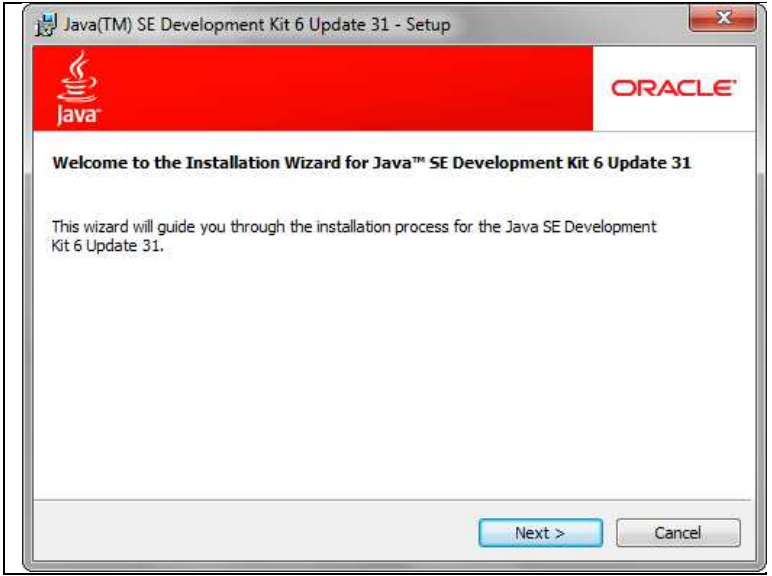

Fuente: Propia

Figura B.3.9. Inicio de instalación del JDK

Leer el Contrato de Licencia y dar clic en "Accept".

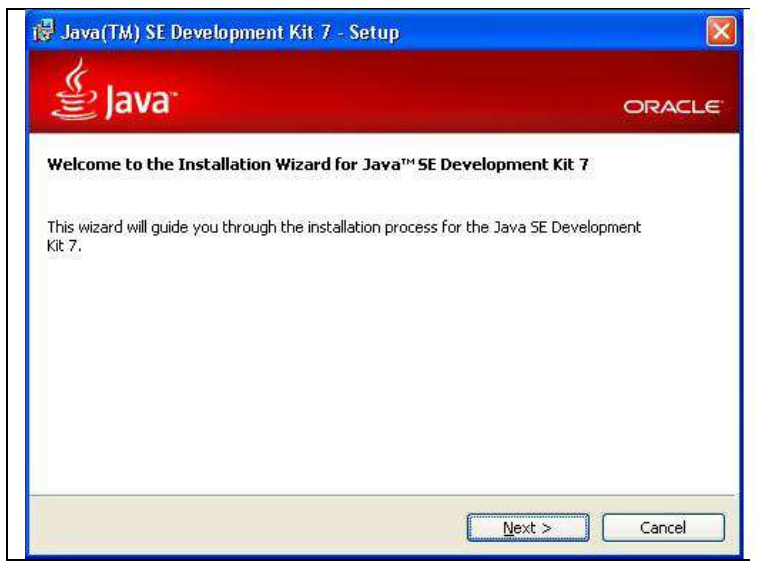

Fuente: Propia

Figura B.3.10. Contrato de Licencia del JDK

Seleccionar las opciones de instalación, en este caso dejar las opciones que vienen por defecto y clic en "Next >".

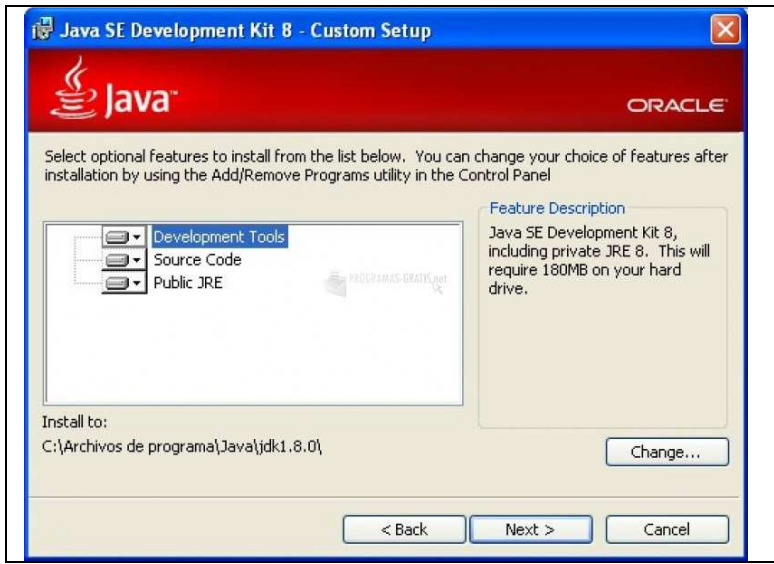

Fuente: Propia

Figura B.3.11. Opciones de Instalación del JDK

Seleccionar el directorio en el cual se desea instalar, en este caso dejamos el que se encuentra por defecto, y clic en "Siguiente".

| ×     |
|-------|
| ACLE' |
| ange  |
|       |
|       |
|       |
|       |
| 1     |

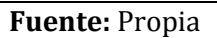

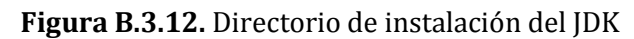

Se realiza el proceso de instalación y se espera a que termine.

| 2        | Installing                                             |     |
|----------|--------------------------------------------------------|-----|
| ava Java | The program features you selected are being installed. | SUI |
| Status:  |                                                        |     |
|          |                                                        |     |
|          |                                                        |     |
|          |                                                        |     |
|          |                                                        |     |
|          |                                                        |     |
|          |                                                        |     |
|          |                                                        |     |
|          |                                                        |     |

Fuente: Propia

Figura B.3.13. Proceso de Instalación

Una vez terminada la instalación hacer clic en "Finish".

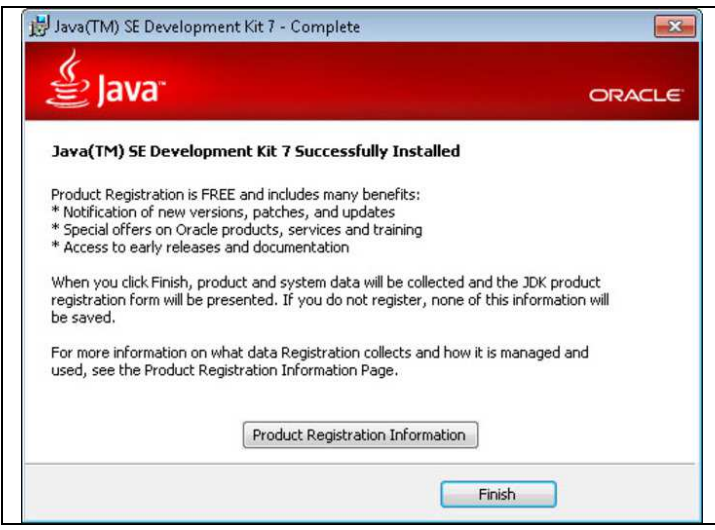

Fuente: Propia

Figura B.3.14. Finaliza el asistente de instalación

Estas acciones permiten instalar el software necesario para compilar programas java.